RSD-SUNMAX-LT シリーズ制御用ソフトウェア LaserCutLT をインストール後、起動しているレーザー加 工機と PC が USB ケーブルで適切に接続されているにもかかわらず、「接続されていません」という文 章が表示している場合についての対処方法です。

その場合データを作って機体にダウンロードさせる事も、LaserCutLTから機体を操作する事も出来ません。

(LaserCutLTの対応 OS は WindowsXP、WindowsVista、Windows7 です)

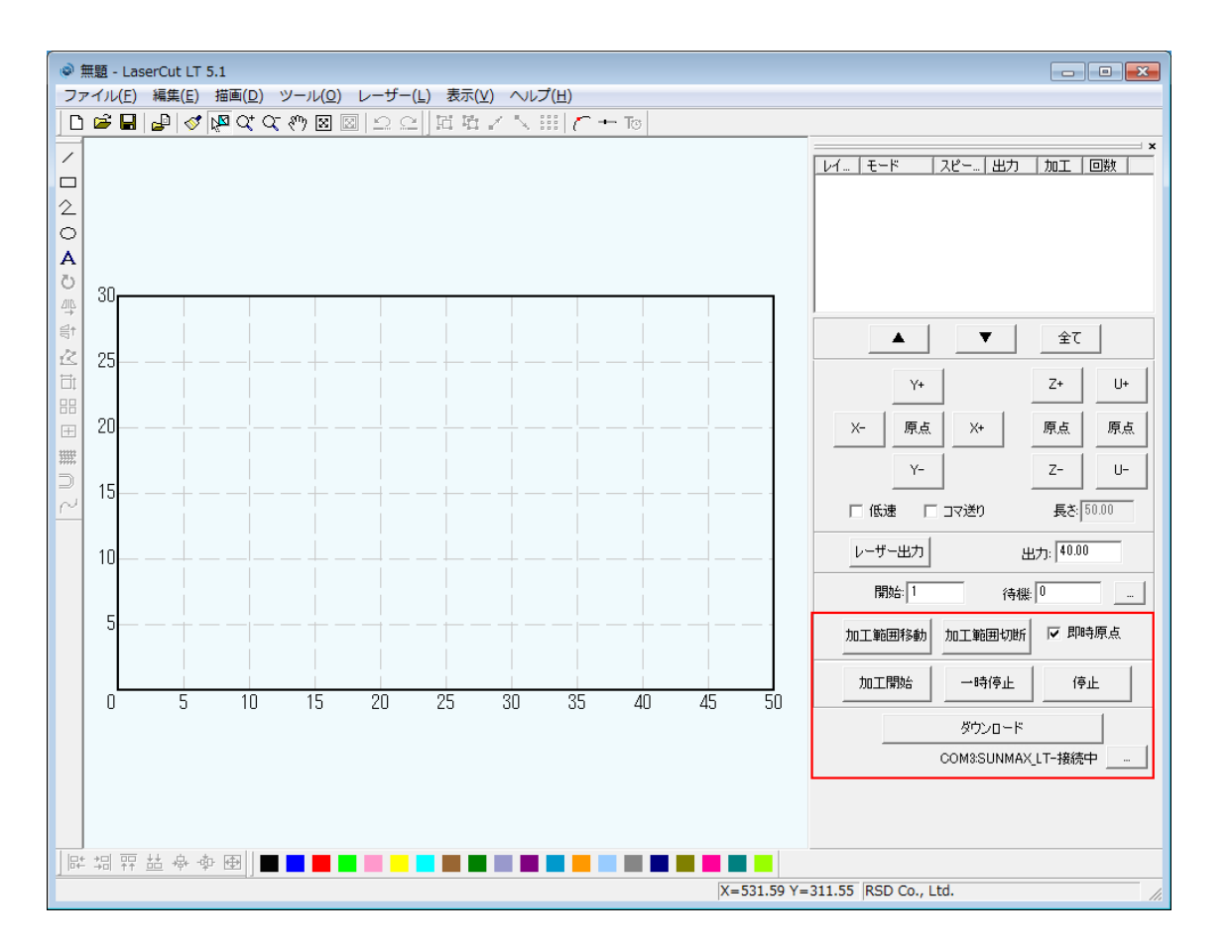

| 加工範囲移動 加工範囲切断 🔽 即時原点   | 加工範囲移動 加工範囲切断 🔽 即時原点 |
|------------------------|----------------------|
| 加工開始 一時停止 停止           | 加工開始    一時停止    停止   |
| ダウンロード                 | ダウンロード               |
| 🔘 COM3:SUNMAX_LT-接続中 🔤 | 🗙 接続されていません 📃 …      |

① 「接続されていません」のメッセージの右にある ボタンをクリックして下さい。

| 加工範囲移動 | 加工範囲切断 | ▼ 即時原点   |
|--------|--------|----------|
| 加工開始   | 一時停止   | 停止       |
|        | ダウンロード |          |
|        | 接続され   | ರುತಿಕೆ 🦳 |
|        |        | クリック     |

## 「COM3:SUNMAX\_LT\*」のメッセージが表示されている場合

(※COMOの数字はお使いの環境により変化しますが問題ありません)

| 接 | 続 マネージャ |                  | <b>×</b> |
|---|---------|------------------|----------|
|   | 検索      | COM3:SUNMAX_LT * | ▼ 接続する   |
|   | 切断する    |                  | キャンセル    |

「接続する」をクリックすると、先ほどの「接続されていません」のメッセージが接続中に変わります。 これで PC とレーザー加工機の接続は正常になります。

## 「COM3:」のメッセージが表示されている場合

(※COMOの数字はお使いの環境により変化しますが問題ありません)

| 接続 マネージャ |       | ×      |
|----------|-------|--------|
| 検索       | COM3: | ▼ 接続する |
| 切断する     |       | キャンセル  |

## 空白で何も表示されていない場合

| 接 | 続 マネージャ |        |
|---|---------|--------|
|   | 検索      | ▼ 接続する |
|   | 切断する    | キャンセル  |

- ・ USB ケーブルがレーザー加工機と PC に適切に接続されていることを確認してください。
- ・ レーザー加工機の電源が ON で、正常に起動していることを確認してください。
- ・メッセージの右側の「▼」をクリックして他に選択出来る項目がないか確認して下さい。
   あれば選択して頂き「接続する」をクリックして下さい。

以上の項目を確認してうまくいかない場合は、デバイスドライバが正しくインストールされていない 可能性があります。以下の要領でデバイスのインストールを行って下さい。 (本資料では 0S を Windows7 で説明します、画面設計は異なりますが行う工程は同じです) ③ Windows のコントロールパネルを開きます。

カテゴリの表示方法を「小さいアイコン」に設定して「デバイスマネージャー」を選択して下さい。

| マロールパネル ▶              | すべてのコントロール パネル項目 🕨      | - + - D                   |
|------------------------|-------------------------|---------------------------|
| コンピューターの設定を調整します       |                         | 表示方法:小さいアイコン▼             |
| 📕 Adobe Gamma (32 ビット) | 🚺 Flash Player (32 ビット) | 💕 Intel(R) GMA Driver     |
| 🌍 Lenovo HD オーディオマネージャ | 🐻 RemoteApp とデスクトップ接続   | 🍕 Windows Anytime Upgrade |
| 📑 Windows CardSpace    | 🕍 Windows Defender      | 🔮 Windows Live の言語設定      |
| 🖉 Windows Update       | 🔗 Windows ファイアウォール      | 陀 アクション センター              |
| 🔂 インターネット オプション        | 🚨 インデックスのオプション          | ◎ キーボード                   |
| 🕲 コンピューターの簡単操作センター     | 🚽 サウンド                  | 👰 システム                    |
| 🛄 タスク バーと [スタート] メニュー  | 🕎 ディスプレイ                | 📑 デスクトップ ガジェット            |
| 過 デバイス マネージャー          | 🗟 デバイスとプリンター            | 📧 トラブルシューティング             |
| 🚆 ネットワークと共有センター        | 🔒 はじめに                  | 🐌 バックアップと復元               |
| ■ パフォーマンスの情報とツール       | 📔 フォルダー オプション           | フォント                      |
| 📷 プログラムと機能             | 🜏 ホームグループ               | <ul> <li>マウス</li> </ul>   |
| ③ メール (32 ビット)         | 🎎 ユーザー アカウント            | ፼ 位置センサーとその他のセンサー         |
| ♣ 音声認識                 | 🕐 回復                    | 💮 管理ツール                   |
| 💮 既定のプログラム             | 🦉 個人設定                  | ◎ 資格情報マネージャー              |
| 📑 自動再生                 | 💶 色の管理                  | 🔊 地域と言語                   |
| 🔜 通知領域アイコン             | 🍃 電源オプション               | 🔚 電話とモデム                  |
| 🔞 同期センター               | 😬 日付と時刻                 | 🧞 保護者による制限                |

④ 「ほかのデバイス」の「LeadCNC Virtual COM Port」 に!マークが表示されていますか? 正常に動作しているなら ⑭ の表示になります。

| 🛃 デバイス マネージャー                                 |
|-----------------------------------------------|
| ファイル(E) 操作(A) 表示(⊻) ヘルプ(出)                    |
|                                               |
| ▲ -                                           |
| > 🏭 DVD/CD-ROM ドライブ                           |
| ▷ · car IDE ATA/ATAPI コントローラー                 |
| ▶ - 圖 イメージング デバイス                             |
| ▷ - ━ キーボード                                   |
|                                               |
| トージ サウンド、ビデオ、およびゲーム コントローラー                   |
|                                               |
|                                               |
| ▶ ● ティスフレイ アタブダー                              |
| ▶ * 愛 不少下ノーク アタノター                            |
| 「「「「シンク」                                      |
|                                               |
| ▶ • • ■ ポータブル デバイス                            |
| ・<br>ほかのデバイス<br>LeadCNC Virtual COM Port<br>・ |
|                                               |
| ▶ - ● ユニバーサル シリアル バス コントローラー                  |
|                                               |
|                                               |
|                                               |

【表示されていない場合】

PC がレーザー加工機を認識していません。USB ケーブルまたはレーザー加工機のコントローラの破損・故障が考えられます。弊社までご連絡ください。

【表示されている場合】

「LeadCNC Virtual COM Port」をマウスで右クリックし、メニューを表示させます。メニューの一番下に表示される「ドライバーソフトウェアの更新」をクリックして下さい。

| 温 デバイス マネージャー                                                                         | _ <b>_ X</b> |  |  |  |
|---------------------------------------------------------------------------------------|--------------|--|--|--|
| ファイル(F) 操作(A) 表示(V) ヘルプ(H)                                                            |              |  |  |  |
|                                                                                       |              |  |  |  |
| <ul> <li>▲ 器 RSD401</li> <li>▶ ③ Bluetooth 無線</li> <li>▶ ④ DVD/CD-ROM ドライブ</li> </ul> |              |  |  |  |
| ▷ - IDE ATA/ATAPI コントローラー<br>▷                                                        |              |  |  |  |
| ▷                                                                                     |              |  |  |  |
| <ul> <li></li></ul>                                                                   |              |  |  |  |
| ▷                                                                                     |              |  |  |  |
| ▷ 4% ヒューマン インターフェイス デバイス<br>▷                                                         |              |  |  |  |
| ▶·1回 ポータブル デバイス<br>■·100 ほかのデバイス                                                      |              |  |  |  |
| ▶ · ① マウスとそのほかのポイ<br>▶ · ① マウスとそのほかのポイ<br>■ モニター<br>ドライバー ソフトウェアの更新(P)<br>無効(D)       |              |  |  |  |
| ▶ ■ ユニバーサル シリアル /<br>ハードウェア変更のスキャン(A)                                                 |              |  |  |  |
| プロパティ(R)                                                                              |              |  |  |  |

⑤ 「ドライバーのソフトウェアの更新」ダイアログが表示されます。 「コンピュータを参照してドライバーソフトウェアを検索します」をクリックして下さい。

| 🥪 🗕 ドライバー ソフトウェアの更新 - LeadCNC Virtual COM Port                                                                                           |       |
|----------------------------------------------------------------------------------------------------|-------|
| どのような方法でドライバー ソフトウェアを検索しますか?                                                                                                    |       |
| → ドライバー ソフトウェアの最新版を自動検索します(S)<br>このデバイス用の最新のドライバー ソフトウェアをコンピューターとインター<br>ネットから検索します。ただし、デバイスのインストール設定でこの機能を無効<br>にするよう設定した場合は、検索は行われません。 |       |
| → コンピューターを参照してドライバー ソフトウェアを検索します(R)<br>ドライバー ソフトウェアを手動で検索してインストールします。                                                                    |       |
|                                                                                                    |       |
|                                                                                                    | キャンセル |

⑥ 「参照」をクリックして下さい。

「サブフォルダーも検索する」はチェックを入れてください。

| ● ドライバー ソフトウェアの更新 - LeadCNC Virtual COM Port                                                                               |
|----------------------------------------------------------------------------------------------------|
| コンピューター上のドライバー ソフトウェアを参照します。                                                                                               |
| 次の場所でドライバー ソフトウェアを検索します:                                                                                                   |
| コンピューター上のデバイスドライバーの一覧から選択します(L)<br>この一覧には、デバイスと互換性があるインストールされたドライバー ソフトウェア<br>と、デバイスと同じカテゴリにあるすべてのドライバー ソフトウェアが表示されま<br>す。 |
| 次へ(N) キャンセル                                                                                                    |

- -----

⑦ LaserCutLT をインストールしたフォルダ内にドライバフォルダがあります。
 デフォルトですとCドライブ内にインストールされているので下記の説明を参考にして下さい。
 インストール先を自分で指定してあった場合は、そちらを選択して⑧から対処して下さい。

「コンピュータ」内にある「OS(C:)」をクリックして下さい。

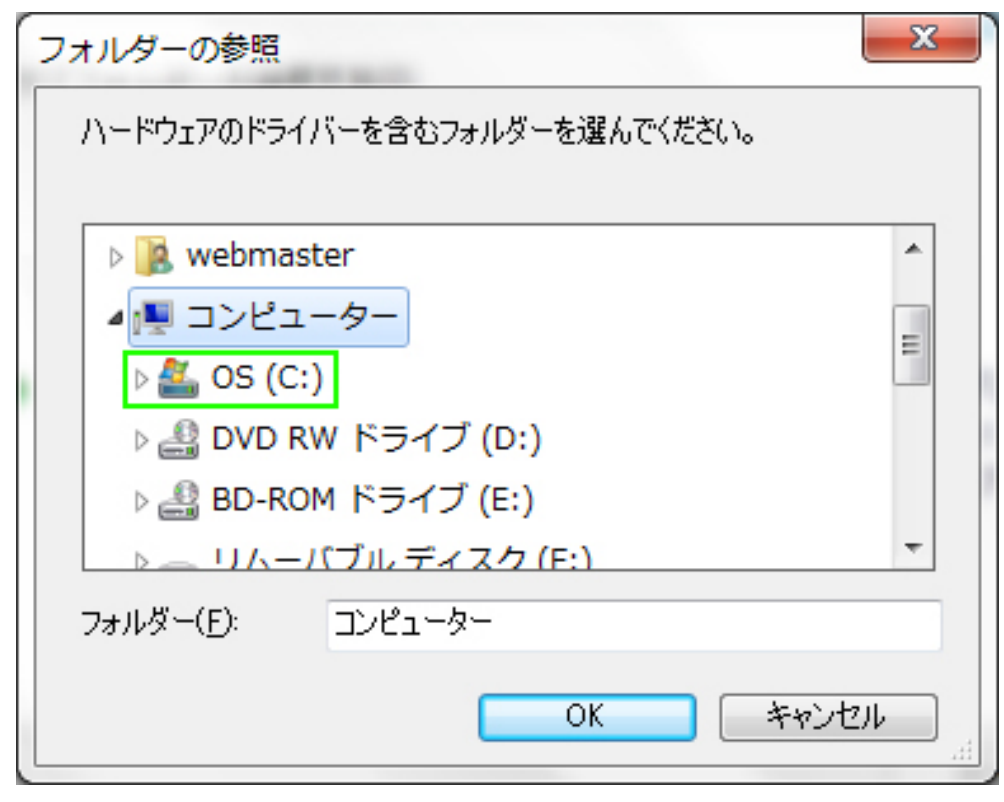

⑧ 「OS(C:)」内にある「LaserCutLT」をクリックして下さい。

| 7 | オルダーの参照                                                                                                    |          |       |        |                | x |
|---|----------------------------------------------------------------------------------------------------|----------|-------|--------|----------------|---|
|   | ハードウェアのドライノ                                                                                                    | 「一を含む」   | フォルダー | を選んでくだ | ëð()。          |   |
|   |                                                                                                    |          |       |        |                |   |
|   | DE 📗 DE                                                                                                    |          |       |        |                |   |
|   | > 퉬 Intel                                                                                                    |          |       |        |                |   |
|   | b 🕌 Laser(                                                                                                    | CutLT    |       |        |                |   |
|   | > 📙 PerfLo                                                                                                    | ogs      |       |        |                |   |
|   | D Progradov Progradov P | am Files |       |        |                |   |
|   | Progra                                                                                                    | am Files | (x86) |        |                | Ŧ |
|   | フォルダー( <u>F</u> ):                                                                                                    | OS (C:)  |       |        |                |   |
|   |                                                                                                    |          |       | ОК     | ) <i>キャン</i> 1 | ᆈ |

⑨「LaserCutLT」内にある「USB」をクリックして下さい。

|   | フォルダーの参照                      | ۲  |
|---|-------------------------------|----|
|   | ハードウェアのドライバーを含むフォルダーを選んでください。 |    |
|   | ⊿ 📔 LaserCutLT                | וי |
|   | D D FONT                      |    |
| 1 | 📔 GMS                         |    |
|   | GMS5                          |    |
|   | DISB Derfloas                 |    |
|   | フォルダー( <u>F</u> ): LaserCutLT |    |
|   | OK キャンセル                      | ]  |

部客様のお使いの PC の 0S によってフォルダを選択して下さい。
 Vista、7の場合は「Vista\_Win7」。XP の場合は「Win2k\_XP」を選択して下さい。
 選択したら 0K をクリックして下さい。

| フォルダーの参照           |                     | x           |
|--------------------|---------------------|-------------|
| ハードウェアのドライノ        | ドーを含むフォルダーを選んでください。 |             |
|                    |                     | <b>A</b>    |
| Vis                | sta_Win7            |             |
| 👔 Wi               | n2k_XP              |             |
| PerfLo             | ogs                 |             |
| Progra             | am Files            |             |
| Progra             | am Files (x86)      | Ŧ           |
| フォルダー( <u>F</u> ): | Vista_Win7          |             |
|                    | OK キャンセノ            | <b>ا</b> ل. |

①ドライバフォルダまでのパスが表示されます。

「次へ」をクリックして下さい。インストールが始まります。

| コンピューター上のドライバー ソフトウェアを参照します。                                                                                                    |
|----------------------------------------------------------------------------------------------------|
| 次の場所でドライバー ソフトウェアを検索します:                                                                                                    |
| C:¥LaserCutLT¥USB¥Vista_Win7                                                                                                    |
| ☑ サブフォルダーも検索する(I)                                                                                                    |
| <ul> <li>コンピューター上のデバイスドライバーの一覧から選択します(L)<br/>この一覧には、デバイスと互換性があるインストールされたドライバー ソフトウェア<br/>と、デバイスと同じカテゴリにあるすべてのドライバー ソフトウェアが表示されま<br/>す。</li> </ul> |
| 次へ(N) キャンセル                                                                                                    |

Windows セキュリティから警告のダイアログが表示される場合があります。
 その際は「このドライバーソフトウェアをインストールします」を選択して下さい。

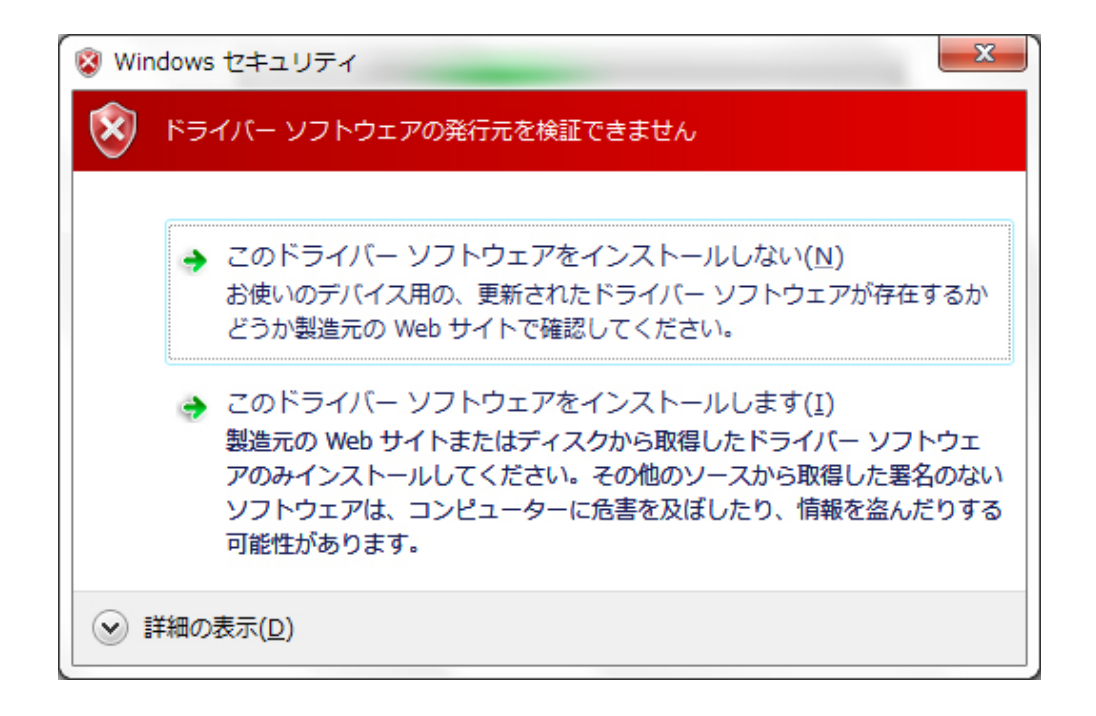

## 13 ドライバのインストールが終了しました。

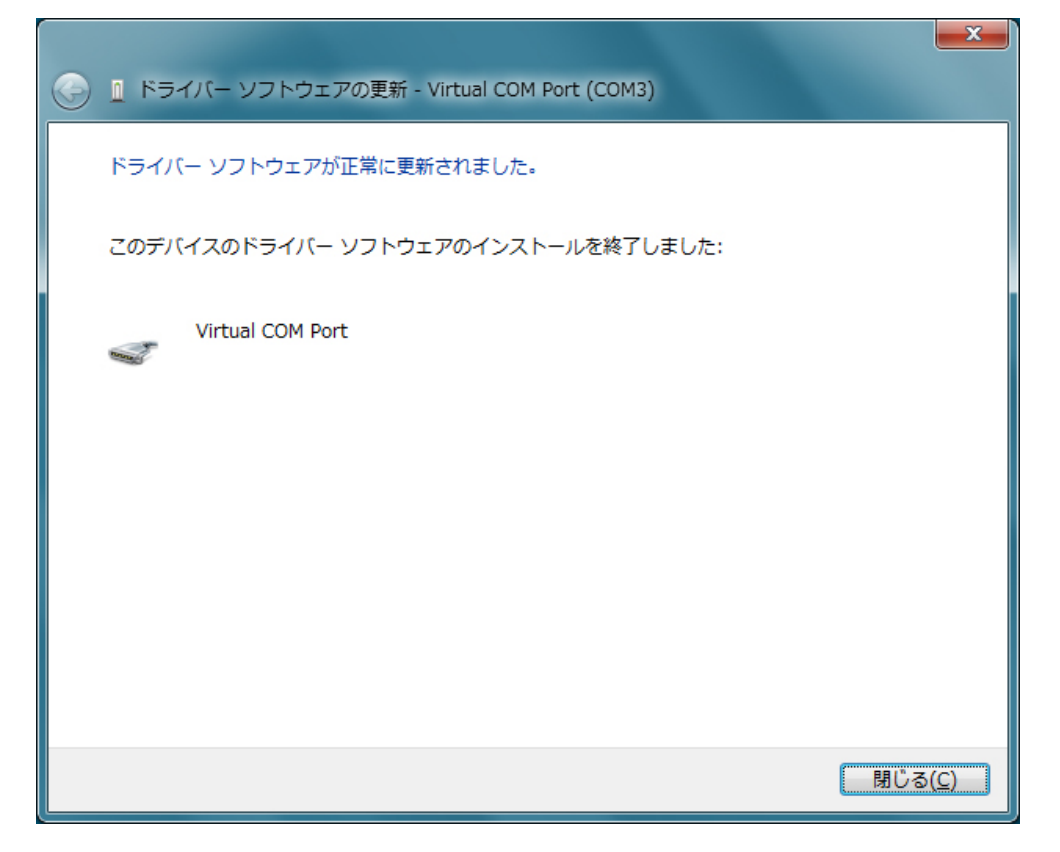

④ これでドライバーのインストールは終了です。デバイス マネージャーでは下図のように表示され、
 「LeadCNC Virtual COM Port」の!マークは表示されなくなります。

| 温 デバイス マネージャー                                                                                                    |   | X |
|----------------------------------------------------------------------------------------------------|---|---|
| ファイル(E) 操作(A) 表示(Y) ヘルプ(H)                                                                                                    |   |   |
|                                                                                                    |   |   |
| <ul> <li>              ● ● □ □ □ ■             ●</li></ul>                                                                                      |   |   |
| <ul> <li>マラカル フィレス</li> <li>マラカル クィレス</li> <li>マラカル クィレス</li> <li>■ ポート (COM と LPT)</li> <li>□ マウスとそのほかのポインティング デバイス</li> <li>■ モーター</li> </ul> |   |   |
| ▶ - ■ ユニバーサル シリアル バス コントローラー                                                                                                    |   |   |
|                                                                                                    | _ |   |

これで PC とレーザー加工機の接続は正常になります。